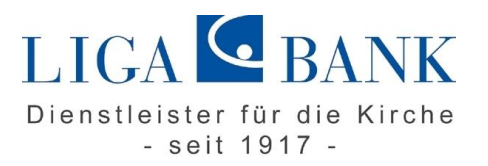

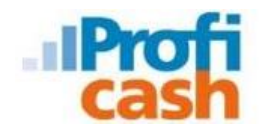

## Software Profi cash - Anleitung Abschaltung HBCI-Benutzerkennung

## Voraussetzungen:

- ✓ Neues Sicherheitsmedium (VR-Netkey oder HBCI-Chipkarte)
- ✓ Chipkartenleser ist angeschlossen und installiert (bei Nutzung HBCI-Chipkarte)
- ✓ Software Profi cash ab der Version 11.5

## Prüfung des Versionsstandes:

Bitte öffnen Sie die Software Profi cash und klicken auf den Reiter "Hilfe". Über den Button "Info" können Sie Ihre Version prüfen. Sollten Sie eine ältere Version als 11.5 installiert haben, nehmen Sie bitte ein Update auf die neueste Version der Software Profi cash vor.

Das Update finden Sie im Programm selbst unter "Datei" → "Programmupdate" oder auf unserer Homepage <u>www.ligabank.de</u> -> LIGA direkt -> Institutionelle Kunden -> Banking-Software Profi cash. Sollten Ihnen die Rechte für eine Programmaktualisierung fehlen, so wenden Sie sich bitte an Ihren Systemadministrator.

Anlage des neuen HBCI-Zugangs

Wählen Sie nach einem einfachen linken Mausklick auf den Menüpunkt "Stammdaten" durch einen zweiten Klick das Wort "HBCI-Verwaltung" aus.

Nun können Sie über die Dropdown-Leiste im Feld HBCI-Kürzel alle Bankzugänge sehen, die in Profi cash eingerichtet sind. Die Bankverbindung mit dem Sicherheitsmedium HBCI-Benutzerkennung erkennen Sie am Eintrag "Sicherheitsdatei…"

| bei-verwaitung        |  |                 |   |            |  |  |
|-----------------------|--|-----------------|---|------------|--|--|
| HBCI-Kürzel ? LI      |  | LIGA Benutzerk. | ~ | Bearbeiten |  |  |
| Bankleitzahl 75090300 |  | 75090300        |   |            |  |  |
| Benutzerkennung       |  | 6729704         |   |            |  |  |
| Kundennummer / -ID    |  | 6729704         |   |            |  |  |
|                       |  |                 |   |            |  |  |

Nun klicken Sie mit der linken Maustaste auf den Button "Bearbeiten" und anschließend im neuen Fenster auf die Schaltfläche "Leeren/Neu"

| HBCI-Kürzel                   | ? LIGA Benutzerk.                                          |                                    | Bearbeiten |
|-------------------------------|------------------------------------------------------------|------------------------------------|------------|
| 3CI-Parameter                 | t territerit                                               |                                    |            |
| HBCI-Kürzel                   | ? LIGA Benutzerk.                                          | <ul> <li>(frei wählbar)</li> </ul> | Löschen    |
| Sicherheitsmedium / -         | verfahren                                                  |                                    | Leeren/Neu |
| <ul> <li>Chipkarte</li> </ul> | <ul> <li>Sicherheitsdiskette / Sicherheitsdatei</li> </ul> | O PIN / TAN                        | Ändern     |

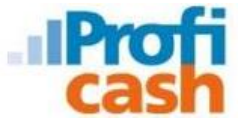

Hiermit gelangen Sie in den Dialog zur Anlage der neuen Bankverbindung für Ihren VR-Netkey oder Ihre HBCI-Chipkarte. Nach der Eingabe der Bezeichnung des HBCI-Kürzels (wird von Ihnen selbst festgelegt) gelangen Sie dann in den entsprechenden Auswahldialog:

| IBCI-Kürzel              | ? LIGA Muster NEU                        | 🗸 (frei wählbar) | Löschen |
|--------------------------|------------------------------------------|------------------|---------|
| ⊔<br>/ Sicherheitsmedium | Leeren/Neu                               |                  |         |
| 🔘 Chipkarte              | 🔿 Sicherheitsdiskette / Sicherheitsdatei | O PIN / TAN      | Ändem   |

Hier wählen Sie entweder PIN/TAN für den VR-Netkey oder Chipkarte für die HBCI-Chipkarte und geben alle erforderlichen Daten zur Anlage des HBCI-Kürzels an:

| HBCI-Parameter                   | La construcción de la construcción de la construcci | ×                 | HBCI-Parameter ×                                                              |
|----------------------------------|----------------------------------------------------------------------------------------------------|-------------------|-------------------------------------------------------------------------------|
| HBCI-Kürzel ? LIGA               | Muster NEU 🗸 (frei wählbar)                                                                                                    | Löschen           | HBCI-Kürzel ? [LIGA Muster NEU ~ (frei wählbar) Löschen                       |
| Sicherheitsmedium / -verfahren   |                                                                                                    | Leeren/Neu        | Sicherheitsmedium / -verfahren                                                |
| Chipkarte OSic                   | cherheitsdiskette / Sicherheitsdater ( PIN / TAN                                                                                                    | Ändern            | Chipkarte O Sicherheitsdiskette / Sicherheitsdatei O PIN / IAN Ändern         |
| Benutzerdaten                    |                                                                                                    |                   | Benutzerdaten                                                                 |
| Bankleitzahl                     | 75090300 Bankparameter Einreichungsfristen                                                                                                    |                   | Bankleitzahl 75090300 Bankparameter Einreichungsfristen                       |
| VR-NetKey oder Alias             | 1                                                                                                    | Benutzerparameter | Benutzerkennung Benutzerparameter                                             |
|                                  |                                                                                                    | TAN-Verfahren     | Kundennummer / -ID                                                            |
| PIN                              |                                                                                                    | TAN-Medien        | PIN                                                                           |
| Kommunikationsparameter          |                                                                                                    |                   | Kommunikationsparameter                                                       |
| Internet-Adresse https://hbci11. | fiducia.de/cgi-bin/hbciservlet Zugang                                                                                                    | ]                 | Internet-Adresse HBCI01.FIDUCIA.DE Zugang                                     |
| nach einer Datenübertragung :    | zurück gemeldete Konten nich tautomatisch anzeigen                                                                                                    |                   | nach einer Datenübertragung zurückgemeldete Konten nicht automatisch anzeigen |
| elektronische Kontoauszüge n     | ach Abholung automatisch quittieren                                                                                                    |                   | elektronische Kontoauszüge nach Abholung automatisch quittieren               |
| K < > N                          | Speichern                                                                                                    | Beenden           | K < > >I Speichern Beenden                                                    |

Nach der Anlage des neuen HBCI-Kürzels führen Sie bitte eine Synchronisierung durch. Dazu wählen Sie bitte unter "Stammdaten" → "HBCI-Verwaltung" den neu angelegten Zugang aus und führen die Funktion "Benutzerdaten aktualisieren" über den entsprechenden Button aus.

## Zuordnung des neuen HBCI-Kürzels

Nach der erfolgten Anlage und Synchronisierung wird das neue HBCI-Kürzel noch den Konten zugeordnet, die bisher über das HBCI-Kürzel mit der Benutzerkennung verwaltet wurden.Dazu wählen Sie bitte im Menüpunkt "Stammdaten" den Eintrag "Konten Auftraggeber" aus:

| Datei | Tagesgeschäft                | Stammdaten                                                                                                    | Auswertungen     | Einstellungen | Hilfe |    |     |   |  |
|-------|------------------------------|----------------------------------------------------------------------------------------------------|------------------|---------------|-------|----|-----|---|--|
| V 🔰 💿 | Zahlung<br>AZV-Zah<br>Banken | sempfänger / -pfl<br>ilungsempfänger                                                                                                    | lichtige         | FI            | i     | Mi | ••• | M |  |
|       |                              | Konten Auftraggeber<br>Schwäbisch Hall Bausparverträge<br>Auftragsgruppen<br>AZV-Auftragsgruppen<br>Mandate<br>Glaubiser, Identifikationsrummerm |                  |               |       |    |     |   |  |
|       |                              |                                                                                                    |                  |               |       |    |     |   |  |
|       |                              |                                                                                                    |                  |               |       |    |     |   |  |
|       |                              |                                                                                                    |                  |               |       |    |     |   |  |
|       |                              |                                                                                                    |                  |               |       |    |     |   |  |
|       |                              |                                                                                                    |                  | -             |       |    |     |   |  |
|       | Kurstabelle                  |                                                                                                    |                  |               |       |    |     |   |  |
|       | Länderkennzeichen            |                                                                                                    |                  |               |       |    |     |   |  |
|       | Vorbeleg                     | ungen                                                                                                    |                  | <b>&gt;</b> : |       |    |     |   |  |
|       | Firmenk                      | onfiguration                                                                                                    |                  |               |       |    |     |   |  |
|       | Anwend                       | Anwenderverwaltung >                                                                                                    |                  |               |       |    |     |   |  |
|       | HBCI-Ve                      | HBCI-Verwaltung                                                                                                    |                  |               |       |    |     |   |  |
|       | EBICS-BI                     | EBICS-BPD-Verwaltung                                                                                                    |                  |               |       |    |     |   |  |
|       |                              | EBICS-So                                                                                                    | hlüsselverwaltun | g             |       |    |     |   |  |
|       |                              | Massenl                                                                                                    | öschung          |               | >     |    |     |   |  |
|       |                              | Massenä                                                                                                    | inderung         |               | >     |    |     |   |  |

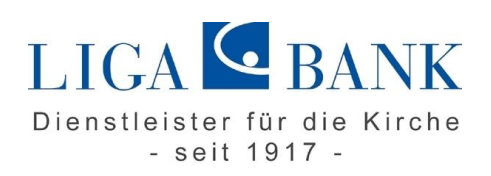

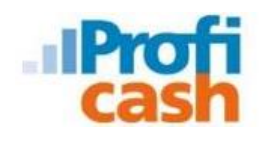

Im neu geöffneten Fenster legen Sie nun in der Dropdownleiste "HBCI-Kürzel" bei allen Konten die bisher mit Ihrer HBCI-Benutzerkennung abgefragt wurden, das neu angelegte HBCI-Kürzel aus und bestätigen diese Änderung mit der Schaltfläche "Speichern":

| Konto-Kürzel    |                                        | manuelle Buchungen erlaubt  |
|-----------------|----------------------------------------|-----------------------------|
| Contoart        | Konto alloemein                        | SEPA-Aufträge nicht erlaubt |
| Kontokategorie  |                                        | AZV-Aufträge nicht erlaubt  |
|                 |                                        |                             |
| Kontoinhaber    |                                        | Infos                       |
| Zusatz          |                                        | Saldo auf 0,00 setzer       |
| Straße/Postfach |                                        | Löschen                     |
| Jit             |                                        | Leeren/Neu                  |
| Kontonummer     | EUR Rang 9000                          | Konto ändern                |
| BLZ             | 75090300                               | Suchen                      |
| 3ankname        | LIGA Bank Regensburg                   | br                          |
| Bankort         | Regensburg                             |                             |
| BAN             | DE7075090300000                        |                             |
| BIC             | GENODEF1M05                            |                             |
|                 | SEPA-Sammler als Einzelaufträge buchen |                             |
|                 | CAMT-Format abrufen                    | Cash Management             |
| HBCI-Kürzel     | LIGA Muster NEU 🗸 🗸                    | HBCI-Verwaltung             |
| 3PD-Kürzel      | keine 🗸                                | BPD-Verwaltung              |
| 3undesbank-Meld | enummer v                              | Daten Meldewesen            |
|                 |                                        |                             |

Bitte führen Sie diese oben genannten Schritte in Profi cash für alle Benutzer durch, die bisher mit dem Verfahren HBCI mit Benutzerkennung arbeiten.

Sie haben Fragen? Rufen Sie uns an oder schreiben Sie uns einfach! Gerne steht Ihnen Ihr Berater vor Ort zur Verfügung!